Instrukcijoje pateikiama informacija apie:

- 1. Prisijungimas ir registracija savitarnoje
- 2. Paslaugos įtraukimas į savo paskyrą

## 1. Prisijungimas ir registracija savitarnoje

Norėdami užsiregistruoti Savitarnoje pasirinkite "Registruotis". Formoje įveskite mokėtojo kodą ir pirminį slaptažodį (šiuos duomenis rasite mokėjimo pranešime)

| $\sim$                 |              |
|------------------------|--------------|
| Prisijungti            | Registruotis |
| Mokėtojo kodas *       |              |
| Pirminis slantažodis * |              |
|                        |              |
| Pateikti               |              |

Sistema Jus nukreips į registracijos anketą. Įveskite registracijos duomenis, įsitikinkite, kad įvedėte teisingą el. p. ir **įsiminkite prisijungimo vardą bei slaptažodį – su šiais duomenimis jungsitės į savitarną**.

| Prisijungti              | Registruotis |
|--------------------------|--------------|
| Mokėtojo kodas           |              |
| Pirmini入slaptažodis      |              |
| Prisijungimo vardas *    |              |
| El. paštas *             |              |
| Vardas *                 |              |
| (iiiiiii                 |              |
| E                        |              |
| Telefono nr.             |              |
| Slaptažodis *            |              |
| •••••                    |              |
| Pakartokite slaptažodį * | 9/100        |
| Pateikti Atšaukti        |              |

Po duomenų pateikimo gausite pranešimą apie sėkmingą registraciją. Pasitikrinkite savo el. p. dėžutę, kurią nurodėte registracijos metu ir patvirtinkite gautą nuorodą.

| Jūsų registracijos duomenys sėkmingai pateikti. Registracijos patvirtinimui<br>paspauskite el. laiške pateiktą nuorodą, kurią išsiųsime Jūsų nurodytu el. pašto<br>adresu. Registracijos patvirtinimą privaloma atlikti per 48 val. nuo el. laiško gavim |
|----------------------------------------------------------------------------------------------------|

Patvirtinus el. laiške esančią nuorodą – galite jungtis į savitarną. Įveskite savo prisijungimo vardą bei slaptažodį (kuriuos nurodėte registracijos metu) ir spauskite "Prisijungti":

| Prisijungti              | Registruotis        |
|--------------------------|---------------------|
| ⊳<br>Prisijungimo vardas |                     |
|                          |                     |
| Slaptažodis              |                     |
|                          |                     |
| Prisijungti              | Priminti slaptažodį |
|                          |                     |

## 2. Paslaugos įtraukimas

Prisijunkite į Savitarnos paskyrą ir pasirinkite "Mano paslaugos". Čia matysite savo administruojamus mokėtojus.

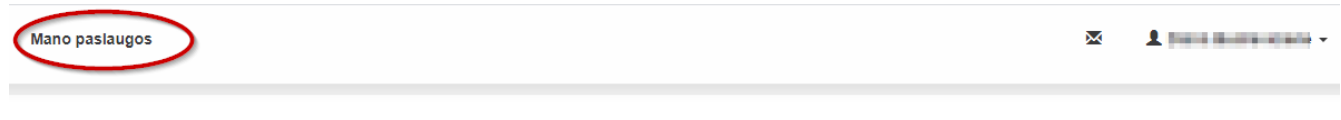

Sveiki atvykę į naująją Savitarną!

Tai paprastas ir patogus būdas tvarkyti sąskaitas.

Norėdami į paskyrą įtraukti naują mokėtoją spauskite "Pridėti naują"

| Mano paslaugos        |  |
|-----------------------|--|
| Mano paslaugos        |  |
| + Pridėti naują       |  |
| Paslaugos pavadinimas |  |

Pasirinkite paslaugą ir spauskite "Pridėti"

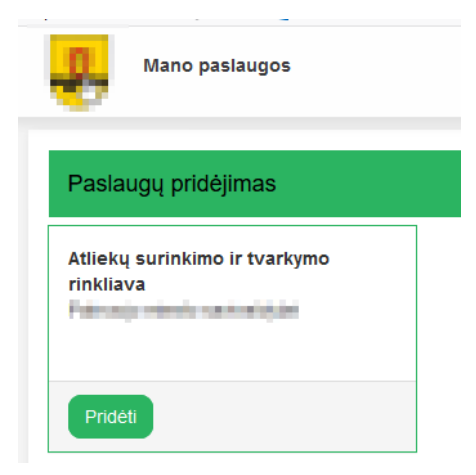

Atsivėrusioje anketoje įveskite mokėtojo kodą ir pirminį slaptažodį (šiuos duomenis rasite mokėjimo pranešime), spauskite "Pridėti":

| Atliekų surinkimo ir tvarkymo rinkliava                                                                                                    | Anketa                 |
|----------------------------------------------------------------------------------------------------|------------------------|
| Particip (Next) convertible                                                                                                    | Mokėtojo kodas *       |
| Paaiškinimai                                                                                                    | Pirminis slaptažodis * |
| Norėdami naudotis el. paslaugomis ir matyti mokėtojo informaciją pagal paslaugas,<br>pasirinkite el. paslaugos rūšį, ir įveskite mokėtojo koda, bei gautą mokėtojo kodo                                                         |                        |
| Įtraukimo patvirtinimo kodą. Šiuos duomenis turėjote gauti su mokėjimo pranešimu ar el.<br>paštu. Jei neturite mokėtojo patvirtinimo kodo, ar sistemoje jo registruoti nepavyksta -<br>kreipkitės į savitarnos administratorių. | Pridėti                |